| <目次>              | <頁数>         |
|-------------------|--------------|
| ・クレジットカードでのお支払い   | $1\sim 4$    |
| ・コンビニでのお支払い       | $5 \sim 11$  |
| ・ローソンでお支払いの場合     | $12 \sim 13$ |
| ・ファミリーマートでお支払いの場合 | $14 \sim 15$ |

G-system決済機能

マイページ お支払い方法

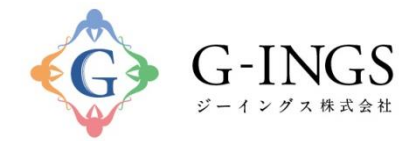

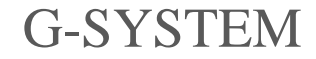

Produced by G-INGS

© 2022 G-INGS,Inc.

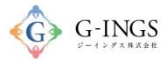

# クレジットカード お支払い項目・方法選択

### グローバルメニュー:お支払い

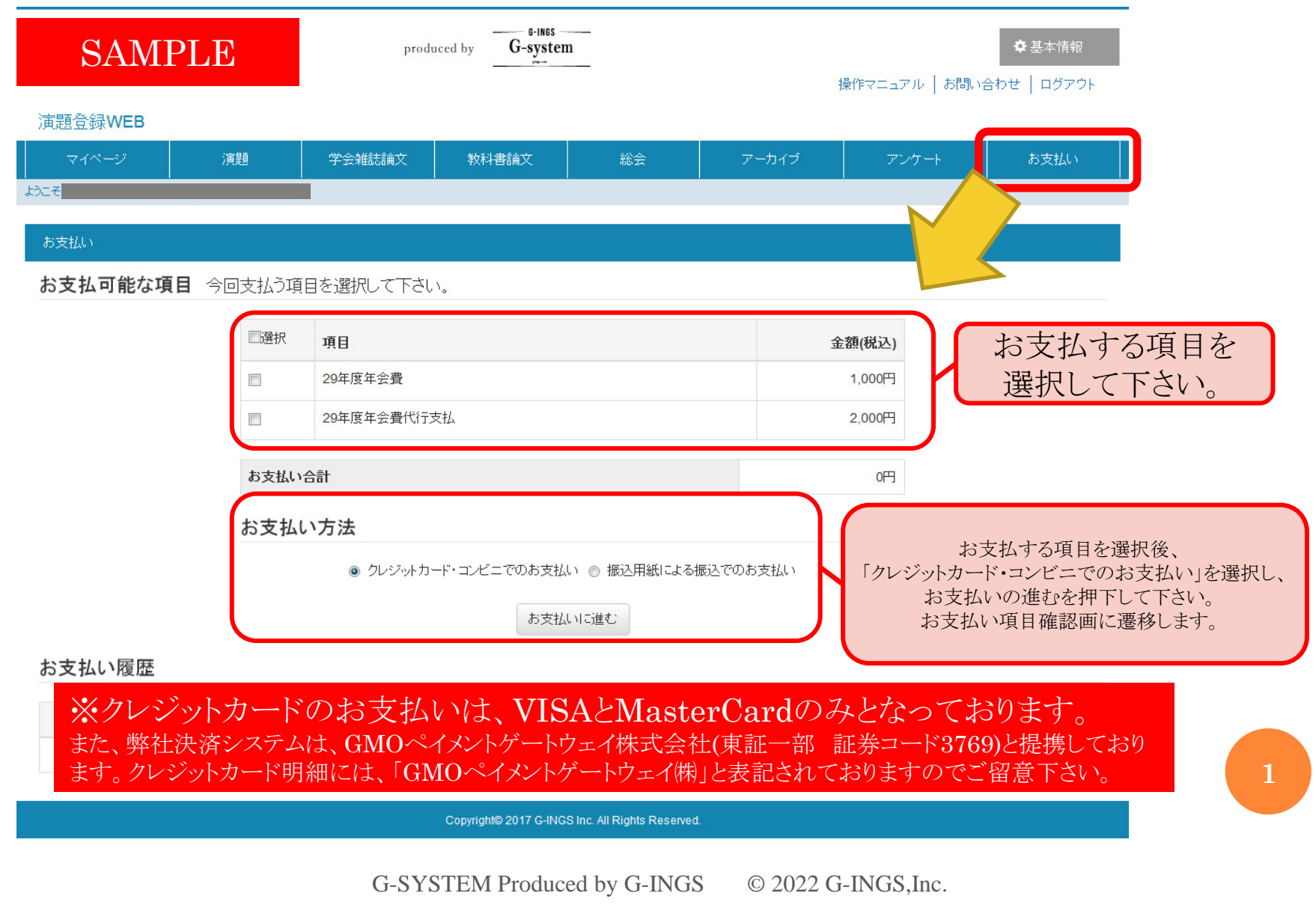

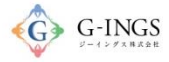

2

クレジットカード お支払い項目・方法選択

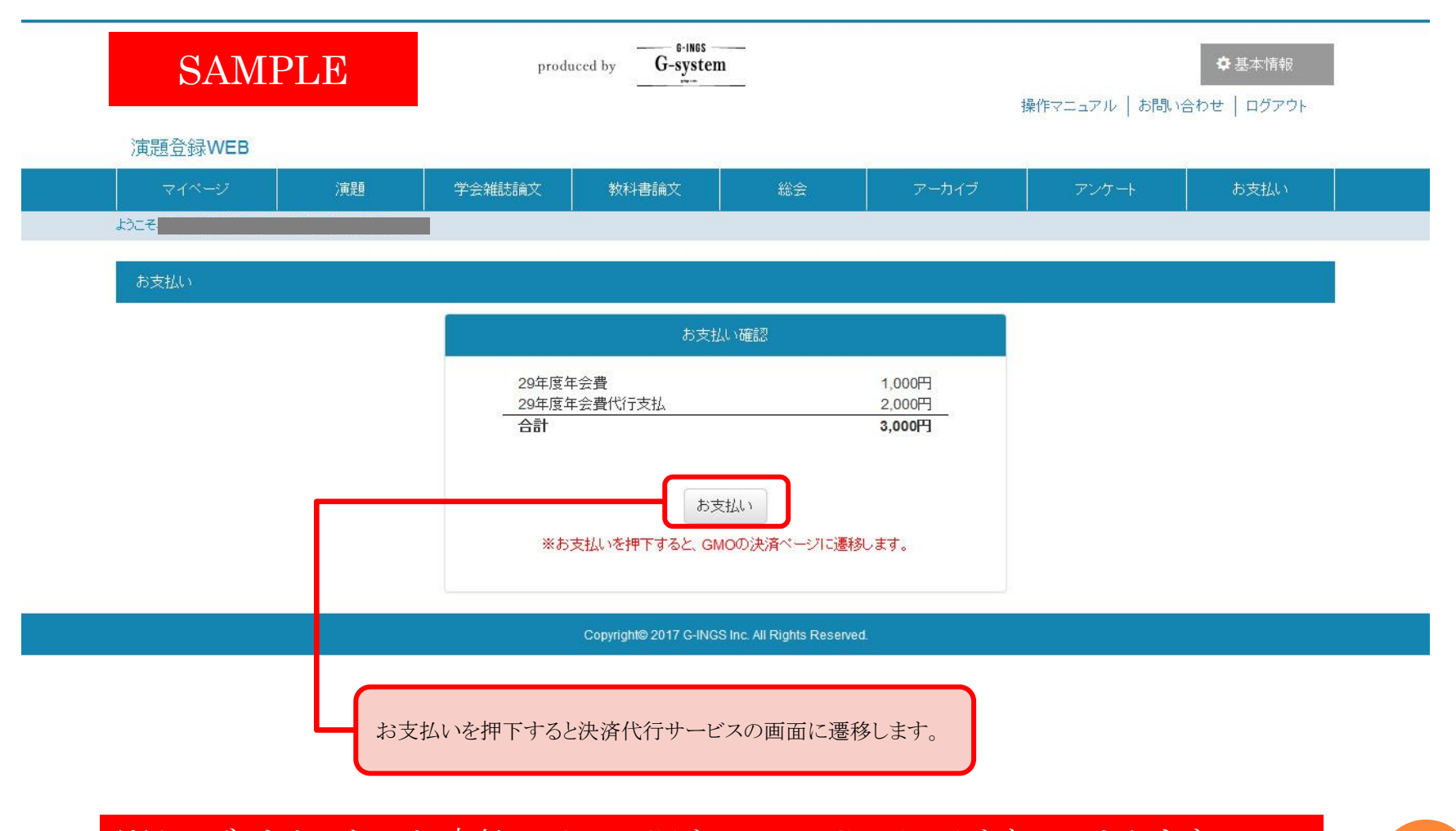

※クレジットカードのお支払いは、VISAとMasterCardのみとなっております。 また、弊社決済システムは、GMOペイメントゲートウェイ株式会社(東証一部 証券コード3769)と提携しており ます。クレジットカード明細には、「GMOペイメントゲートウェイ㈱」と表記されておりますのでご留意下さい。

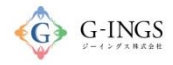

## クレジットカード お支払い項目・方法選択

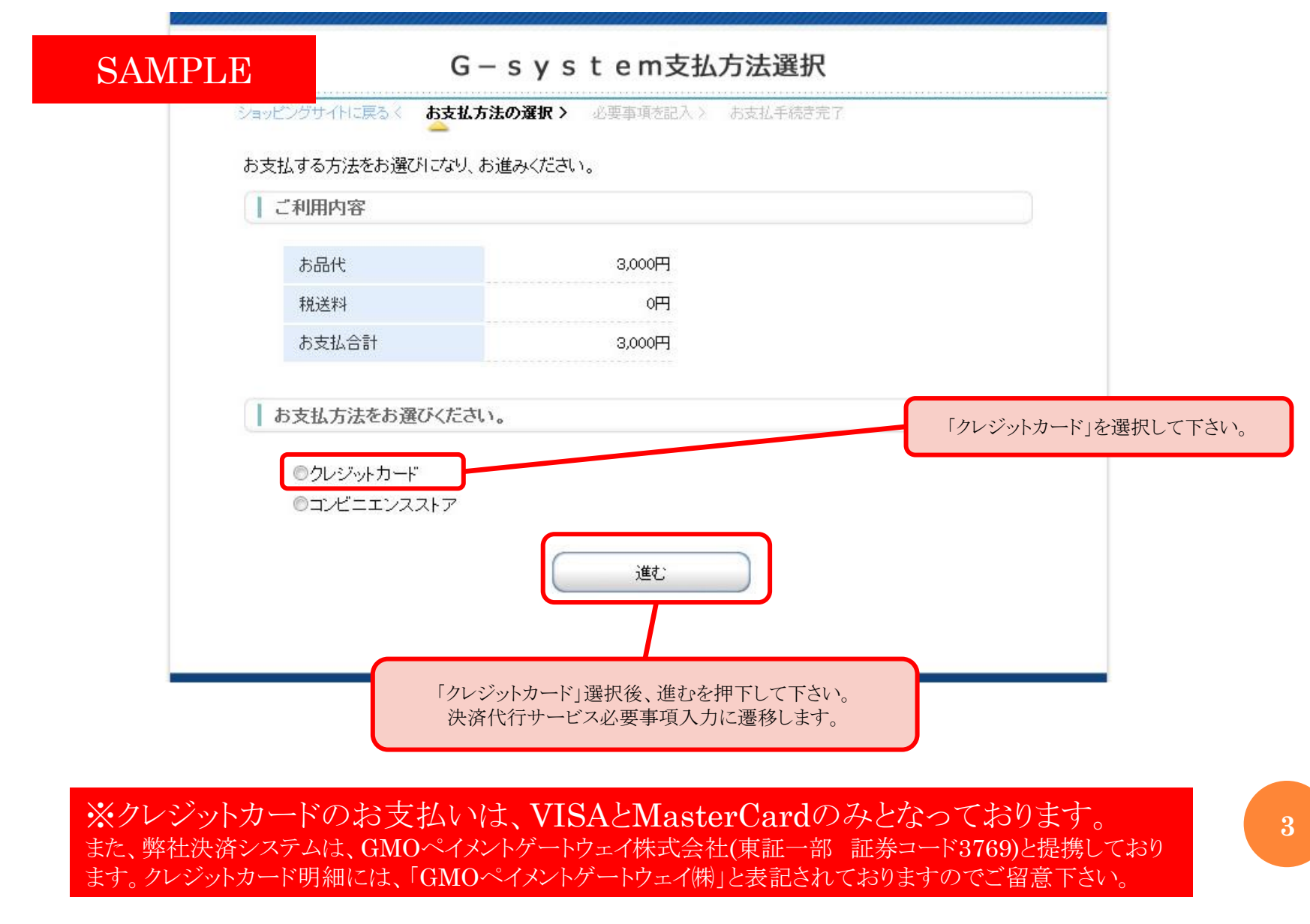

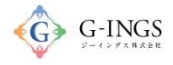

クレジットカード お支払い項目・方法選択

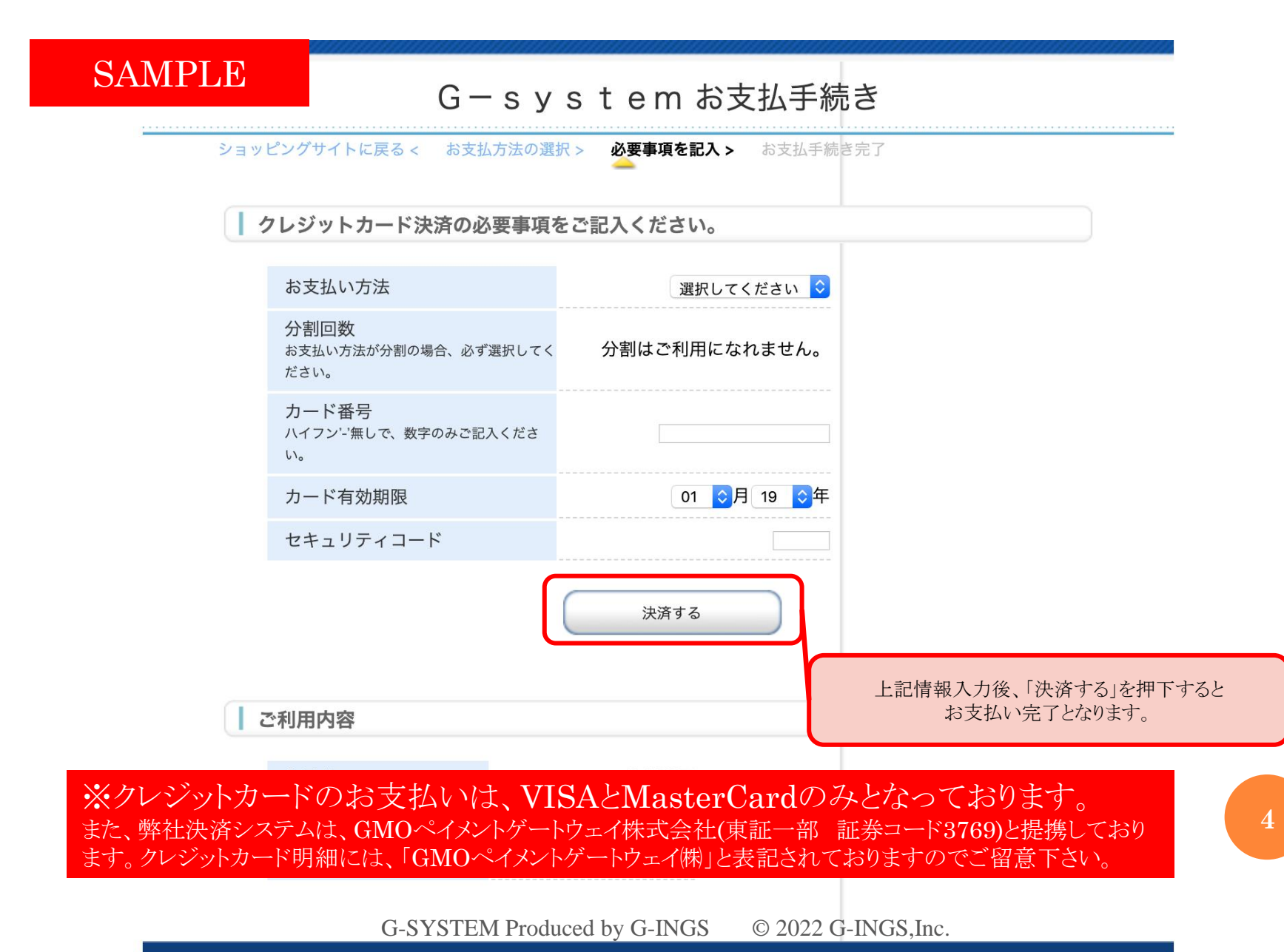

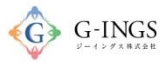

# コンビニ お支払い項目・方法選択

### グローバルメニュー:お支払い

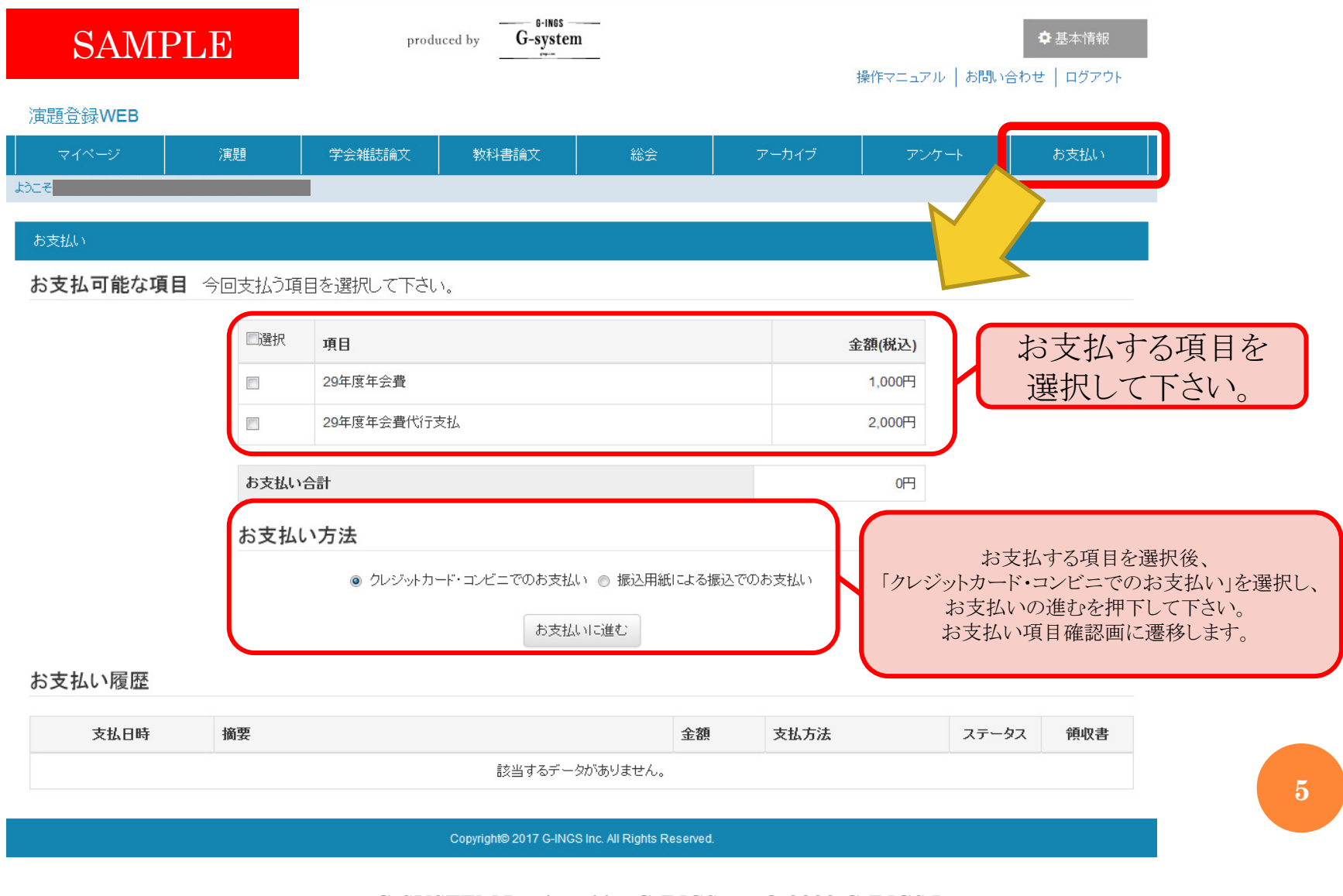

### G-INGS

## コンビニ お支払い項目・方法選択

| SAMPLE   |    | produ          | produced by G-system   |                          |                  | ◆ 基本情報<br>操作マニュアル   お問い合わせ   ログアウト |            |
|----------|----|----------------|------------------------|--------------------------|------------------|------------------------------------|------------|
| 演題登録WEB  |    |                |                        |                          |                  | 操作イニュアル   の同い                      | 음신한   비가가가 |
| マイページ 演題 |    | 学会雑誌論文         | 学会雑誌論文 教科書論文 総会 アーカイブ  |                          | アーカイブ            | アンケート                              | お支払い       |
| ようこそ     |    |                |                        |                          |                  |                                    |            |
| お支払い     |    |                |                        |                          |                  |                                    |            |
|          |    |                | お支払                    | い確認                      |                  |                                    |            |
|          |    | 29年度年<br>29年度年 | ≅会 <b>費</b><br>≅会費代行支払 |                          | 1,000円<br>2,000円 |                                    |            |
|          |    | 合計             |                        |                          | 3,000円           |                                    |            |
|          |    |                | お支                     | HLU                      |                  |                                    |            |
|          |    | *5             | 支払いを押下すると、GM           | 10の決済ページに遷移              | 多します。            |                                    |            |
|          |    | 0              |                        |                          |                  |                                    |            |
|          |    |                | Copyright© 2017 G-INGS | S Inc. All Rights Reserv | ed.              |                                    |            |
|          |    |                |                        |                          |                  |                                    |            |
|          | お支 | 払いを押下すると       | いを押下すると決済代行サービ         |                          | 移します。            |                                    |            |
|          |    |                |                        |                          |                  |                                    |            |
|          |    |                |                        |                          |                  |                                    |            |

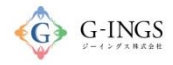

## コンビニ 決済代行サービス支払方法選択

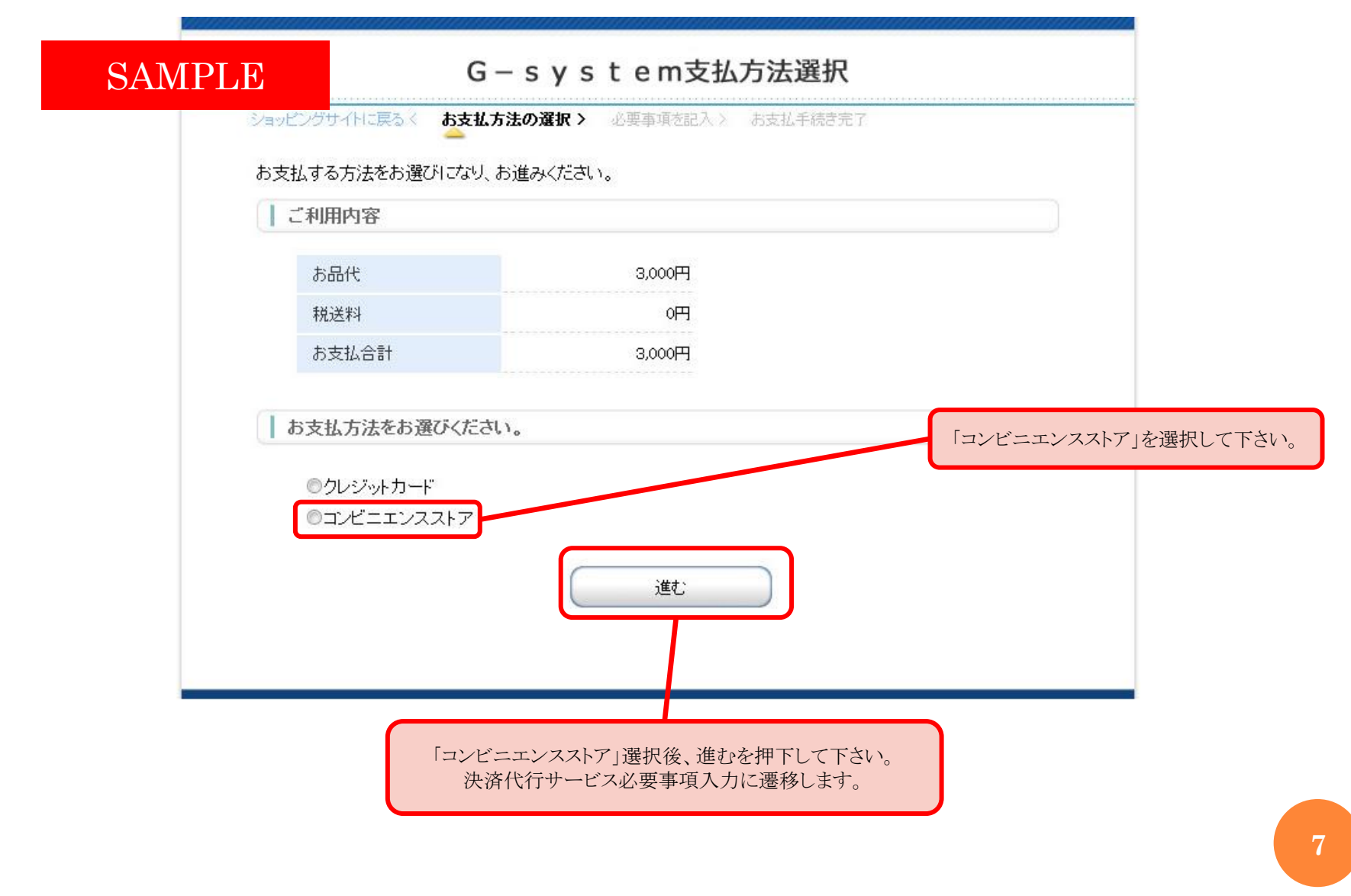

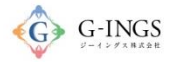

## コンビニ 必要事項記入

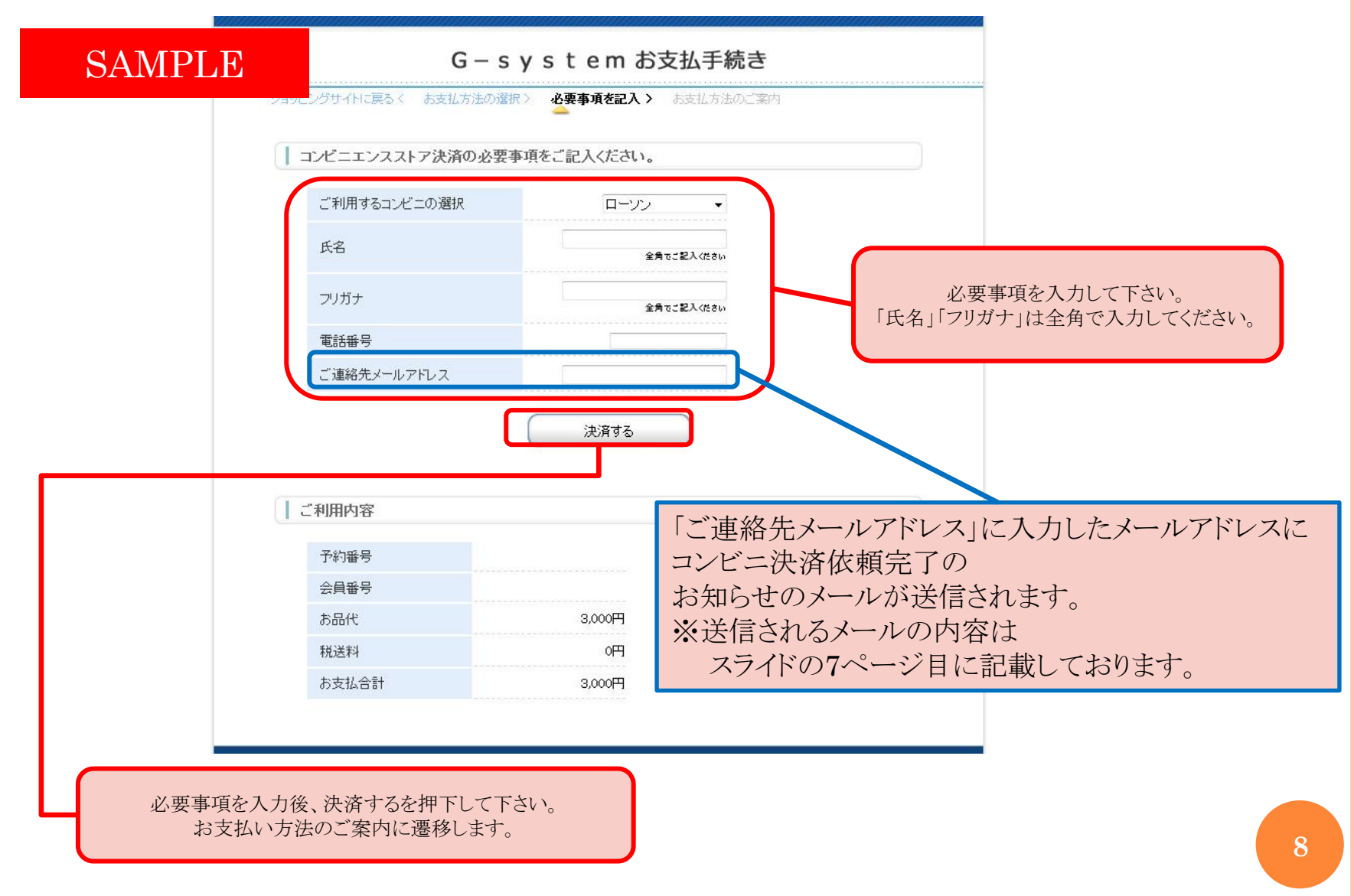

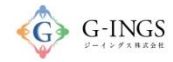

コンビニ お支払い方法のご案内

#### G-system お支払手続き

### SAMPLE

ショッピングサイトに戻るく 必要事項を記入 お支払方法のご案内

コンビニエンスストアお支払い申し込みが完了しました。下記の手順でお支払いださい。 お支払いの際、このページパ記載された番号が必要になります。メモを取るか、このページを印刷してお持ちく ださい。

| ローソン/ミニストップでお支払いの場合

| đ                                                                                                    | 客様番号<br>『NT21409184                                                                                                    | 左記画面では                            | 複数のコンビニ0                             | つ情報が表示されて                                          | しまいますので、                           |
|----------------------------------------------------------------------------------------------------|----------------------------------------------------------------------------------------------------|-----------------------------------|--------------------------------------|----------------------------------------------------|------------------------------------|
| 硝                                                                                                    | 認番号<br>3769                                                                                                    | 登録された                             | ミメールアドレスダ                            | 己に詳細メールが届                                          | きますので、                             |
| お支払いの<br>し Loppiのある<br>Loppiで申込<br>お支払いの<br>メモを取るが<br>・取扱明細難<br>*300円を超え)                                                                                                    | 前にお読みください<br>5ローンン、またはミニストップ全店でお支払いいただけます<br>5券を発行してから30分以内にレジでお支払いください。<br>際、お客様番号と確認3番号が必要です。<br>か、このページを印刷して、コンビニまでお持ちください。<br>愛嬌書が増収書となりますので、お支払い後必ずお受け取<br>5歳支払いはできせん。                                                                                                    | <u>こちらを必ずこ</u><br>指               | ご確認の上、プリン<br>定したコンビニの<br>レジにてお支払     | ノトアウトもしくは画作<br>端末にてお手続きの<br>ふをお願いいたします             | <u>象をご持参のうえ</u><br><u>り上、</u><br>た |
| <ol> <li>1.トップ</li> <li>2.上から</li> <li>3.線いて</li> <li>4.「各・(第一)</li> <li>6.お宿認(第一)</li> <li>7.確(1</li> <li>6.お宿認(第一)</li> <li>7.時で</li> <li>7.時で</li> <li>8.表示払</li> <li>9.おり客</li> <li>8.表示払</li> <li>10.印刷</li> <li>11.お支払</li> </ol> | ミージより「各種サービスメニュー」を選択してください。<br>4番目 ¥マークのボタン「各種代金、料金あ支払い/~」を選択<br>「各種代金お支払い」を選択してください。<br>代金お支払い」のページで「マルチイイメントサービス」を選択<br>ス内容をご確認後、よろしければ「はい」を選択してください。<br>番号 を入力し、「次へ」を選択してください。<br>れる内容を確認のうえ、「了解」を選択してください。<br>い時の注意事項をご確認後、よろしければ「はい」を選択して<br>れた申込券をレジニ渡し、30分以内に現金でお支払いください。<br>い後、「取扱明細葉受領書」を必ずお受け取りください。 | してください。<br>してください。<br>ください。<br>い。 |                                      |                                                    |                                    |
| 77ミリーマ                                                                                                    | ートでお支払いの場合                                                                                                    |                                   |                                      |                                                    |                                    |
| $\sim$                                                                                                    |                                                                                                    |                                   |                                      |                                                    |                                    |
| ショッピング                                                                                                    | サイトに戻る                                                                                                    |                                   |                                      |                                                    |                                    |
| このページ                                                                                                    | は再表示できません。                                                                                                    |                                   | ※表示は省略して:                            | おります。                                              |                                    |
| }お客様番号                                                                                                    | 9、確認番号、お客様決済番号のメモをお取りになるか、この<br>ショッピングサイトに戻る                                                                                                    | ページを印刷しましたか?                      | 「ショッピングサー<br>G-system側での<br>決済完了時に自動 | トに戻る」を押下して下さい。<br>処理完了待ち画面に遷移後、<br>的に「お支払い」に遷移します。 | 9                                  |

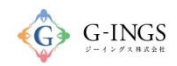

## コンビニ 処理完了

| SAMP                                 | LE                                                                    | produced by G-system |                                                     |                                                  |                 | 操作マニュアル              | ◆ 基本性<br>操作マニュアル   お問い合わせ   ログ |      |  |
|--------------------------------------|-----------------------------------------------------------------------|----------------------|-----------------------------------------------------|--------------------------------------------------|-----------------|----------------------|--------------------------------|------|--|
| 題登録WEB                               | 演題                                                                    | 学会雑誌論文               | 教科書論文                                               | 総会                                               | アーカイブ           | アンケ・                 |                                | お支払い |  |
| 支払い                                  |                                                                       |                      |                                                     | 决済完了                                             | した項目はおま         | マ払可能な項目              | わら消えます                         | t.   |  |
| 支払可能な項目                              | 今回支払う項目                                                               | 目を選択して下さい            | ۱.                                                  |                                                  |                 |                      |                                | , °  |  |
|                                      |                                                                       |                      |                                                     |                                                  |                 |                      |                                |      |  |
|                                      | □避択                                                                   | 項目                   |                                                     |                                                  |                 | 金額(税込)               |                                |      |  |
|                                      | □選択                                                                   | 項目                   | 現在お支払い可能な                                           | 項目はありません                                         |                 | 金額(税込)               |                                |      |  |
| 支払い履歴                                | □選択                                                                   | 項目                   | 現在お支払い可能な                                           | 項目はありません                                         |                 | 金額(税込)               |                                |      |  |
| 支払い履歴<br><sub>支払日時</sub>             | □邊択<br>摘要                                                             | 項目                   | 現在お支払い可能な                                           | 項目はありません<br><b>金額</b>                            | 支払方法            | 金額(税込)               | ステータス                          | 領収書  |  |
| <b>支払い履歴</b><br><sub>支払日時</sub><br>_ | ■選択       I     IIIIIIIIIIIIIIIIIIIIIIIIIIIIIIIIIIII                  | 代行支払                 | 現在お支払い可能な                                           | 項目はありません<br><b>金額</b><br>3,                      | 支払方法       000円 | <b>金額(税込)</b><br>取消し | <b>ステータス</b><br>未              | 領収書  |  |
| <b>支払い履歴</b><br>支払日時<br>_            | <ul> <li>□邊択</li> <li>摘要</li> <li>29年度年会費</li> <li>29年度年会費</li> </ul> | <b>項目</b><br>代行支払    | 現在お支払い可能な<br>現在お支払い可能な<br>Copyright© 2017 G-INGS In | 項目はありません<br>金額<br>3.<br>nc. All Rights Reserved. | 支払方法       000円 | <b>金額(税込)</b><br>取消し | <b>ステータス</b><br>未              | 領収書  |  |
| <b>支払い履歴</b><br>支払日時<br>–            | ■選択       摘要       29年度年会費       29年度年会費                              | 代行支払                 | 現在お支払い可能な<br>Copyright© 2017 G-INGS In              | 項目はありません<br>全額<br>3,<br>ic. All Rights Reserved. | 支払方法       000円 | <b>金額(税込)</b><br>取消し | ステータス<br>未                     | 領収書  |  |
| 支払い履歴<br>支払日時<br>-                   | <ul> <li>過選択</li> <li>摘要</li> <li>29年度年会費</li> <li>29年度年会費</li> </ul> | 代行支払                 | 現在お支払い可能な<br>Copyright© 2017 G-INGS In              | 項目はありません<br>金額<br>3.<br>Ic. All Rights Reserved. | 支払方法       000円 | <b>金額(税込)</b><br>取消し | ステータス<br>未                     | 領収書  |  |

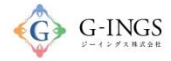

### コンビニ コンビニ決済依頼完了のお知らせ

コンビニ決済依頼完了のお知らせ 📃 👳 📾 レイ 🗴 10:56 (11 分前) ☆ 🔸 🔹 決済サービス送信専用アドレス <system@p01.mu ※「ご連絡先メールアドレス」に入力した -SAMPLE メールアドレスに送信される この度はご購入ありがとうございます。 コンビニ決済依頼完了のお知らせのメールの 下記の内容にてお申し込みを受け付けましたのでご確認の上、お支払期限までにお近くの コンビニエンスストアにてお支払下さい。 内容です。 ■ご指定のコンビニエンスストア ローソン ■ご注文内容 店舗(サイト)名:G-system 受付日時 :2017/04/15 10:56:00 価格 :3.000円 お支払期限 :2017/04/25 23:59 <注意事項> ※お支払いの際、お客様番号と確認番号もしくはオンライン決済番 メモを取るか、このメールを印刷して、コンビニエンスストアまでお ※「コンビニ決済依頼完了のお知らせ」のメールが届いてから、 ■Loppiでのお支払い方法 約30分ほど時間を置いて、コンビニでお支払いください。 お客様番号: WNT21409184 確認番号 : ※コンビニで印刷された申込み券は、30分以内にレジにてお支払い 3769 1.トップページより「各種サービスメニュー」を選択してください。 ください。 2. 上から4番目 ¥マークのボタン「各種代金・料金お支払」パー 3. 続いて「各種代金お支払い」を選択してください。 4. 「各種代金お支払い」のページで「マルチペイメントサービス」を 5. サービス内容をご確認後、よろしければ「はい」を選択してくだ ※「コンビニ決済依頼完了のお知らせ」のメールが届いてから、 6. お客様番号を入力し、「次へ」を選択してください。 7. 確認番号を入力し、「次へ」を選択してください。 10日間以内にコンビニにて、お支払いください。 8. 表示される内容を確認のうえ、「はい」を選択してください。 9. お支払い時の注意事項をご確認後、よろしければ「はい」を選択 10. 印刷はれた申込券をレジに渡し、30分以内に現金でお支払いく 11. お支払い後、「取扱明細兼受領書」を必ずお受け取りください。 ※「取扱明細兼受領書」が領収書となります。 ※本メールは送信専用アドレスより送信しております。 本メールへ返信頂いても回答致しかねますのでご了承下さい。 ※商品に対するお問合せは恐れ入りますがご購入された店舗までご連絡ください。 11 ※本メールにお心当たりがない場合、破棄願います。

### コンビニ/ローソンでのお支払いの場合

#### ※お支払い手続き終了後に届くメールを印刷するか、「お客様番号」と「確認番号」が分かる写真等を持参ください。

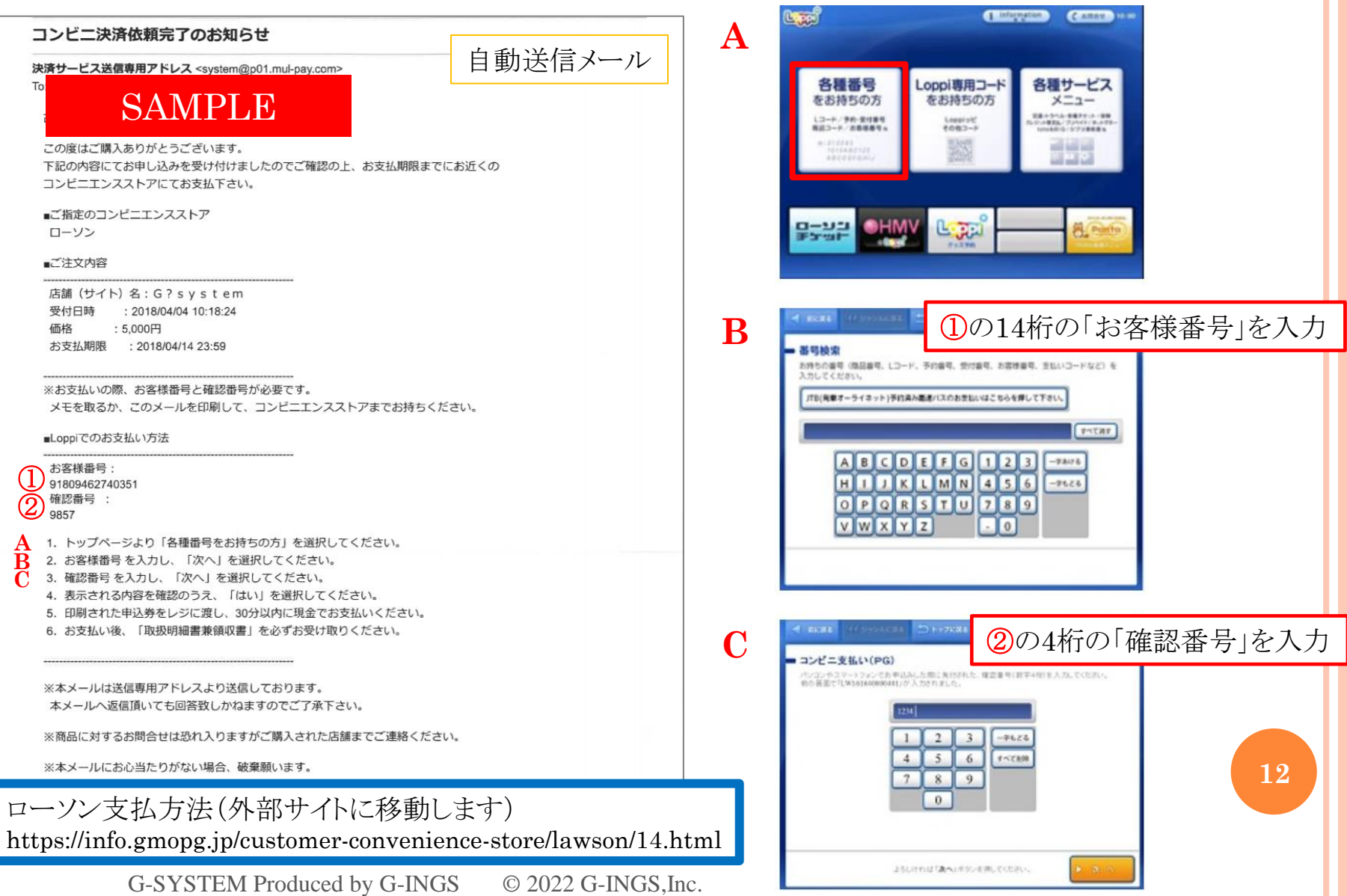

### コンビニ/ローソンでのお支払いの場合

#### ※お支払い手続き終了後に届くメールを印刷するか、「お客様番号」と「確認番号」が分かる写真等を持参ください。

|    | コンビニ決済依頼完了のお知らせ                                                                                                    |                        | D   | - Carata (14) years and                                                              | ) HY2K88                                         | Caner                                                                                                    | 4                   |
|----|----------------------------------------------------------------------------------------------------|------------------------|-----|--------------------------------------------------------------------------------------|--------------------------------------------------|----------------------------------------------------------------------------------------------------|---------------------|
|    | 決済サービス送信専用アドレス <system@p01.mul-pay.com></system@p01.mul-pay.com>                                                                                                    | 目動送信メール                |     | コンビニ支払い(PG)<br>Attainers/ #2000000                                                   |                                                  |                                                                                                    |                     |
|    | SAMPLE                                                                                                    |                        |     | 会社名 低時代行主他の<br>お客様武名 確定 大部<br>お支払い会議 1,088円                                          | 940 - PG                                         |                                                                                                    |                     |
|    | この度はご購入ありがとうございます。<br>下記の内容にてお申し込みを受け付けましたのでご確認の上、お支払期限までに、<br>コンビニエンスストアにてお支払下さい。<br>■ご指定のコンビニエンスストア                                                                                                    | お近くの                   |     | F21+421524ップ<br>効量量入力エリア2<br>効量量入力エリア2<br>効量量入力エリア4<br>物量量入力エリア6<br>わ支払いは重要のみたなります。  | 加速高入力エッア1<br>加速高入力エッア3<br>加速高入力エッア5<br>加速高入力エッア7 |                                                                                                    |                     |
|    |                                                                                                    |                        |     | South and a second                                                                   | NA COREN.                                        |                                                                                                    |                     |
|    | ■ C-ZXP96<br>                                                                                                    | <del>Σ</del> υ 1       |     | * いいた<br>またが作<br>見て<br>一<br>一<br>一<br>一<br>一<br>一<br>一<br>一<br>一<br>一<br>一<br>一<br>一 | 会社名は決<br>収納代行会<br>長示されます<br>お客様氏名                | 済代行会を<br><mark> 社GMO-</mark><br>ナ。<br>な」も合わせ                                                                                                    | との<br>PG」と<br>・てご確認 |
|    | ■Loppiでのお支払い方法                                                                                                    |                        |     |                                                                                      |                                                  |                                                                                                    |                     |
| DE | お客様番号:<br>91809462740351<br>確認番号 :<br>9857<br>1. トップページより「各種番号をお持ちの方」を選択してください。<br>2. お客様番号を入力し、「次へ」を選択してください。<br>3. 確認番号を入力し、「次へ」を選択してください。<br>4. 表示される内容を確認のうえ、「はい」を選択してください。<br>5. 印刷された申込券をレジに渡し、30分以内に現金でお支払いください。<br>6. お支払い後、「取扱明細書兼領収書」を必ずお受け取りください。<br>**本メールは送信専用アドレスより送信しております。<br>本メールへ返信頂いても回答致しかねますのでご了承下さい。<br>**商品に対するお問合せは恐れ入りますがご購入された店舗までご連絡ください<br>**本メールにお心当たりがない場合、破棄願います。 |                        | Е   | <section-header></section-header>                                                    |                                                  | -9788-002<br>(028-042-025)<br>-7281-91736-84<br>(0282)<br>-7381-91736-84<br>(0282)<br>-7381-91736-84<br>(0282)<br>-7381-91736-84<br>(0282)<br>-7381-91736-94<br>(0282)<br>-7381-91736-94<br>(0282)<br>-7381-91746-94<br>(0282)<br>-7381-91746-94<br>(0282)<br>-7381-91746-94<br>(0282)<br>-7381-91746-94<br>(0282)<br>-7381-94<br>(0282)<br>-7381-94<br>(0292)<br>-7381-94<br>(0292)<br>-738 | 13                  |
| ロ  | ーソン支払方法                                                                                                    |                        |     |                                                                                      |                                                  |                                                                                                    |                     |
| ht | tps://info.gmopg.jp/customer-convenier                                                                                                    | nce-store/lawson/14.ht | tml |                                                                                      |                                                  |                                                                                                    |                     |
|    |                                                                                                    |                        |     |                                                                                      |                                                  |                                                                                                    |                     |

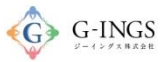

TOPESCA

### コンビニ/ファミリーマートでのお支払いの場合

※お支払い手続き終了後に届くメールを印刷するか、「お客様番号」と「確認番号」が分かる写真等を持参ください。

自動送信メール

※Famiポートでのお支払いの際、企業コードと注文番号が必要です。 メモを取るか、このメールを印刷して、コンビニエンスストアまでお持ちください。 ※バーコードでのお支払いの際、お支払い方法記載のURLからバーコードを取得後、 コンビニのレジにご提示ください。 スマートフォンのみご利用いただけます。 ■ Famiポートでのお支払い方法 第1番号(企業コード): ださい。 20020 ② 第2番号(注文番号) : 810012760469 ① 1. トップページより「代金支払い(コンビニでお支払い)」を選択してください。 ② 2.「代金お支払い」のページで「各種番号をお持ちの方はこちら」を選択してください。 ③ 3. 「番号入力画面に進む」を選択してください。 ④ 4. 第1番号(企業コード)(5桁)を入力し、「OK」を選択してください。 ⑤ 5. 第2番号(注文番号)(12桁)を入力し、「OK」を選択してください。 6. お支払い内容を確認のうえ、「確認」を選択してください。 3 7. 印刷された申込券をレジに渡し、30分以内にお支払いください。 てください。 各種番号入力 第2番号入力の第 手持ちの面向を確認のうま入力に「のに主持してにころ」

0 QRコードをお持ちの方 各種番号をお待ちの方はこちら (個人会のご高用 日利双生・価格サ 各種代金お支払い CN 17-1-P.B. (CREARERATE->) Famiポートのトップ画面から 「各種番号をお持ちの方はコ 2 「代金支払い」を選択してく チラ」を選択してください。 古種番号入力 第1番号入力商店 の予約から描号をご確認の上、第1番号(企業コード、お客様番号、お支払い受付番号等)主人力してC22 第2巻手にワードコント・T目的目光 ご利用には2種類の番号が必要となります。 ビス提供会社より案内されている番号をご確認の上、「番号を入力する」をタッテしてください < ▶ 555 555 「詐欺」にご注意ください!! パニマポリト人力にて注意、またのいまれは約予解がになるまかれていませんか、そくに相談をつい \*\*\* 番号を入力する ABCDEFG 1 2 3 お支払いは現金のみ HJJKLMN 4 5 6 7 8 9 OPQRSTU 【お飯らせ】 ファミマエカードでのクレジット支払いは2017年3月31日多もちまして終了しています。 VWXYZ 0 E RES - - OK 「番号を入力する」を選択し 1の「企業コード」を入力 THE REPORT OF A DESCRIPTION OF A DESCRIPTION OF A DESCRIP ▲▶颍游 4 5 6 14 7 8 9 0

ファミマ支払方法(外部サイトに移動します) http://www.family.co.jp/services/application/receipt/oshiharai.html

②の「注文番号」を入力

5

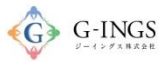

会社名は決済代行会社の

### コンビニ/ファミリーマートでのお支払いの場合

※お支払い手続き終了後に届くメールを印刷するか、「お客様番号」と「確認番号」が分かる写真等を持参ください。

#### 自動送信メール

|                                                                                                    | RELEASE WARKEN  RELEASE WARKEN  RELEASE WARKEN  RELEASE WARKEN  FURMICICAL CONTRACTOR CONTRACTOR CONTRACTON CONTRACTOR CONTRACTON CONTRACTON |
|----------------------------------------------------------------------------------------------------|----------------------------------------------------------------------------------------------------|
| スマートフォンののこれ用いいこにります。<br>■ Famiポートでのお支払い方法                                                                                                    | 20-20-27 20-20-27 20-20-20 20-20-20 20-20-20 20 20-20-20 20 20 20 20 20 20 20 20 20 20 20 20 2                                                                                                    |
| 第1番号(企業コ−ド):<br>20020<br>第2番号(注文番号) :<br>810012760469                                                                                                    | 7 お支払い内容を確認の上、よろしければ「確認」ボタンを<br>押してください。                                                                                                    |
| <ol> <li>トップページより「代金支払い(コンビニでお支払い)」を選択してください。</li> <li>「代金お支払い」のページで「各種番号をお持ちの方はごちら」を選択してください。</li> <li>「番号入力画面に進む」を選択してください。</li> <li>第1番号(企業コード)(5桁)を入力し、「OK」を選択してください。</li> <li>第2番号(注文番号)(12桁)を入力し、「OK」を選択してください。</li> <li>(76. お支払い内容を確認のうえ、「確認」を選択してください。</li> <li>⑧ 7. 印刷された申込券をレジに渡し、30分以内にお支払いください。</li> </ol> | 新聞であるまたい 98956000<br>ただいま印刷中です ))  「 したいま印刷中です )  」  、  、  、  た  た  た  た  た  た  た  た  た  た                                                                                                    |
|                                                                                                    | 8 Famiポートより、「Famiポー<br>ト申込券」が発行されます。                                                                                                    |
| ファミマ支払方法<br>http://www.family.co.jp/services/application/receipt/oshihar                                                                                                    | rai.html                                                                                                    |